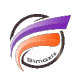

## Diagramme à cordes

## Description

Depuis la version 7.0.45 de DivePort, il est possible d'afficher un Chart Portlet de type graphique / diagramme à cordes.

Ce type de graphique permet d'afficher les relations entre les données d'une base / matrice.

Supposons que nous ayons les données suivantes :

| Année 2017  | Année 2018  | Nb abonnés |  |
|-------------|-------------|------------|--|
| Totaux      | Totaux      | 332        |  |
| Opérateur 1 | Opérateur 1 | 100        |  |
| Opérateur 1 | Opérateur 2 | 20         |  |
| Opérateur 1 | Opérateur 3 | 34         |  |
| Opérateur 2 | Opérateur 1 | 30         |  |
| Opérateur 2 | Opérateur 2 | 20         |  |
| Opérateur 2 | Opérateur 3 | 35         |  |
| Opérateur 3 | Opérateur 1 | 30         |  |
| Opérateur 3 | Opérateur 2 | 13         |  |
| Opérateur 3 | Opérateur 3 | 50         |  |
|             |             |            |  |

Nous souhaitons visualiser le nombre de clients qui de 2017 à 2018 sont passés d'un opérateur à un autre ou bien sont restés chez le même opérateur.

Dans une page de Diveport, ajouter un portlet de type Chart Portlet.

Dans la boite de dialogue *Édition de Chart Portlet*, sélectionner le cBase ou la Marque contenant les données. Cliquer sur *Suivant*.

Ensuite sélectionner le type de graphique Graphique à cordes :

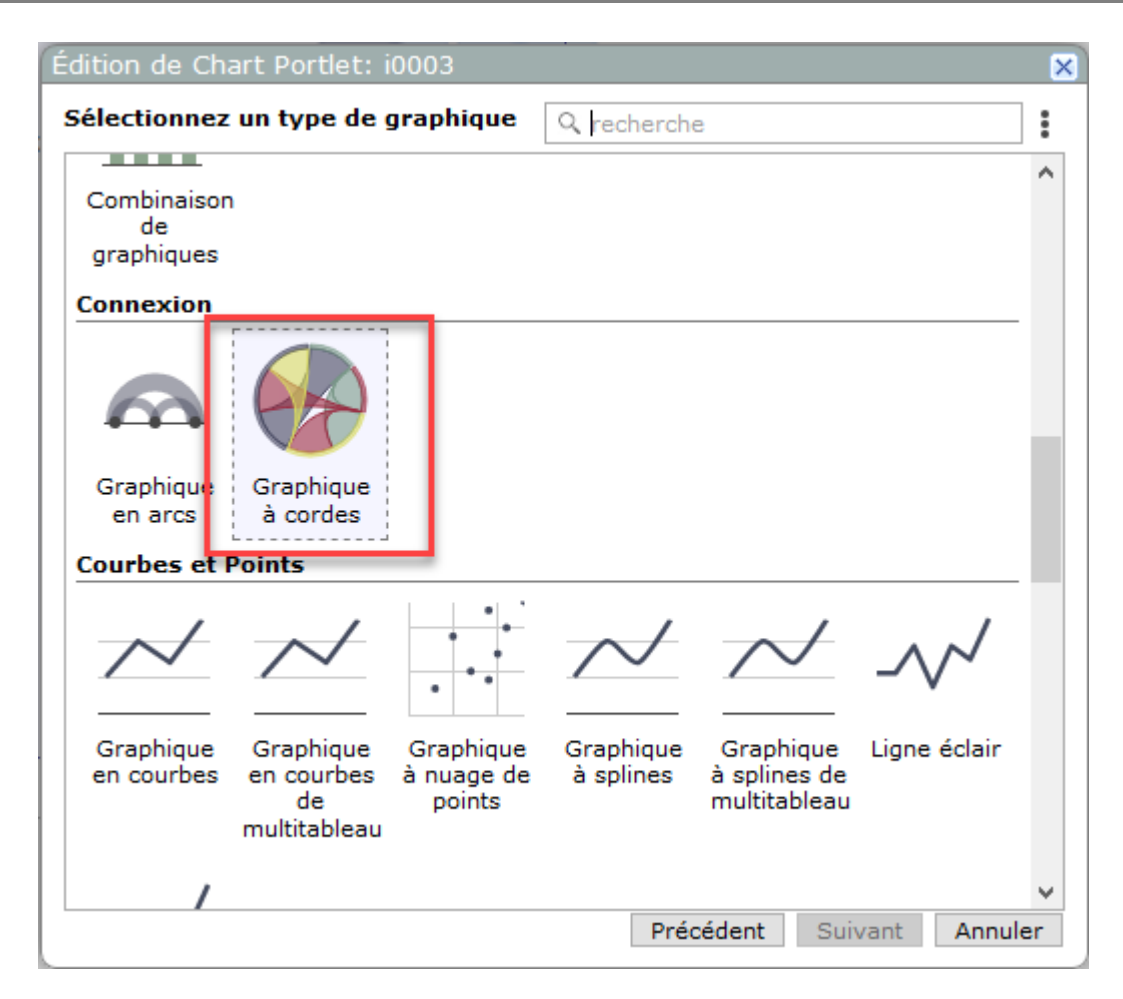

Cliquer sur *Suivant*. Dans la boite de dialogue qui apparait, *sélectionnez la Dimension Source* (dans notre exemple *Année 2017*). Cliquez sur *Suivant*.

Dans la boite de dialogue qui apparait, *sélectionnez la Dimension Cible* (dans notre exemple *Année 2018*). Cliquez sur *Suivant*.

Dans la boite de dialogue qui apparait, *sélectionnez la Valeur* (dans notre exemple *Nb abonnés*). Cliquez sur *Suivant*.

Une boite de dialogue affiche le récapitulatif des colonnes de données sélectionnées :

| Édition de Chart             | Portlet: i0003       |    | ×     |  |
|------------------------------|----------------------|----|-------|--|
| Source :                     | 🥫 chord.cbase        | Q  |       |  |
| Type :                       | 🔗 Graphique à cordes |    |       |  |
| Colonne source :             | ab Année 2017        | ~  |       |  |
| Colonne cible :              | ab Année 2018        | ~  |       |  |
| Valeur :                     | Nb abonnés           | ~  |       |  |
|                              |                      |    |       |  |
|                              |                      |    |       |  |
|                              |                      |    |       |  |
|                              |                      |    |       |  |
|                              |                      |    |       |  |
|                              |                      |    |       |  |
|                              |                      |    |       |  |
|                              |                      |    |       |  |
| Paramètres supplémentaires : |                      |    |       |  |
| Legende Amona                |                      |    |       |  |
|                              | OK Appliquer         | An | nuler |  |

Cliquez sur le bouton Appliquer. Voici le résultat final :

6

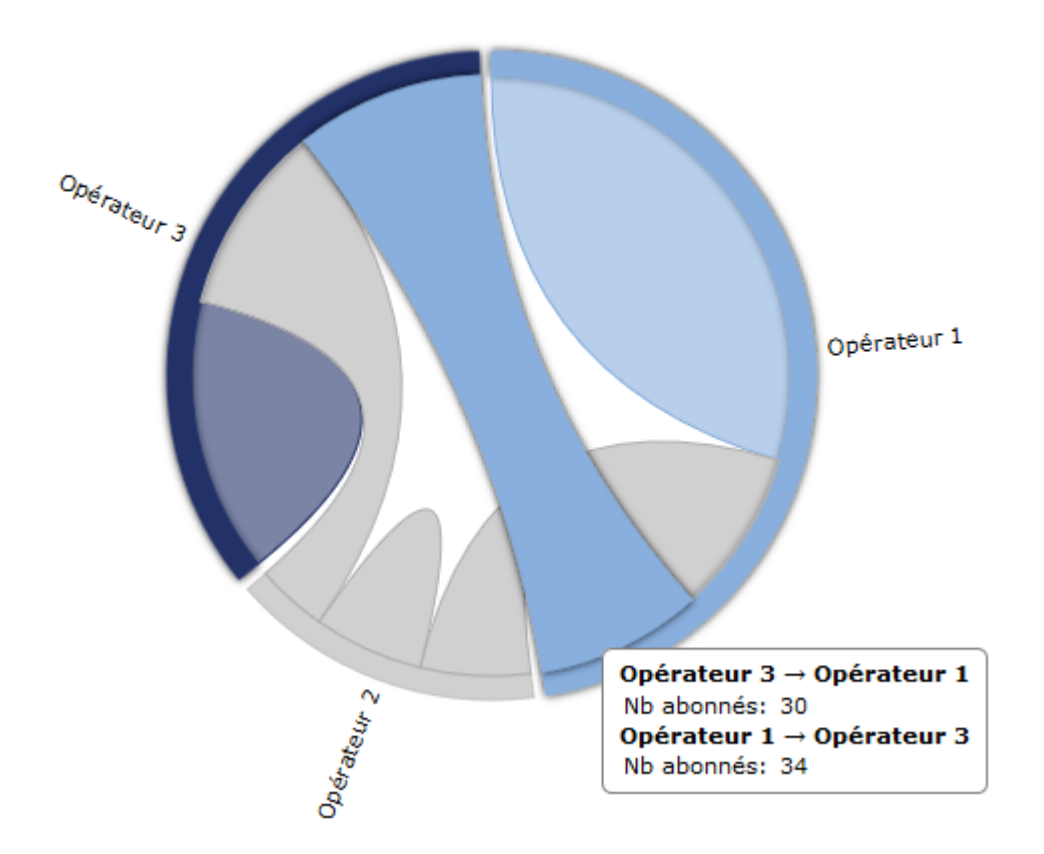

## Tags

- 1. DivePort
- 2. Portlet